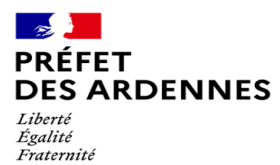

### Procédure double identification Trace-Nt

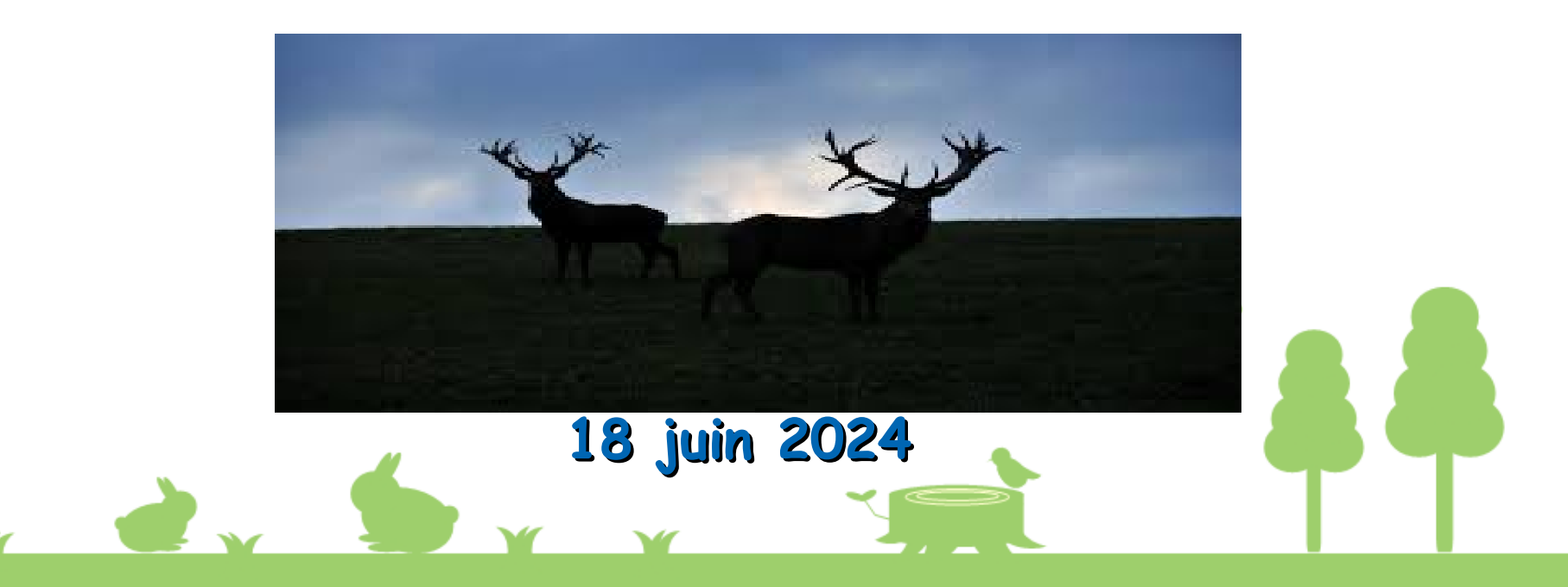

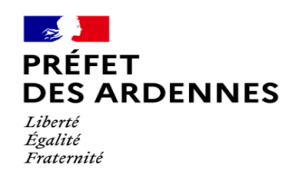

Principe

## A partir du 11 juin 2024, pour accéder à TRACES NT, vous serez soumis à une double authentification

Le défaut d'activer l'authentification multifactorielle à temps bloquera par conséquent la création du certificat intracommunautaire.

La présente procédure est consacrée à la double identification par SMS à l'aide d'un téléphone portable

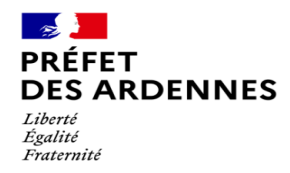

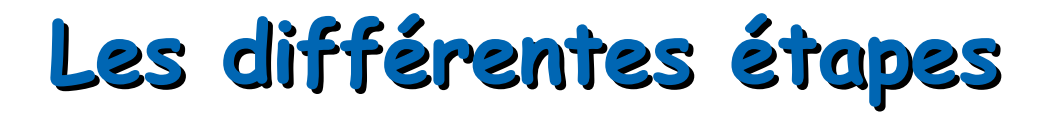

Étape N°1 : Entrez votre identifiant (votre adresse mail) ainsi que votre mot de passe, cliquez sur Connexion

### Connectez-vous pour continuer Bienvenue melissa.perrigon@agriculture.gouv.fr (Externe) Vous souhaitez vous connecter avec une autre adresse électronique? Mot de passe Mot de passe perdu? Méthode d'authentification Mot de passe Authentifiez-vous sur EU .... Login avec votre seul mot de passe. Connexion

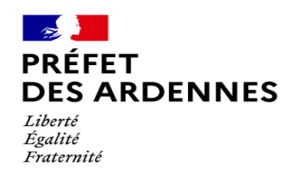

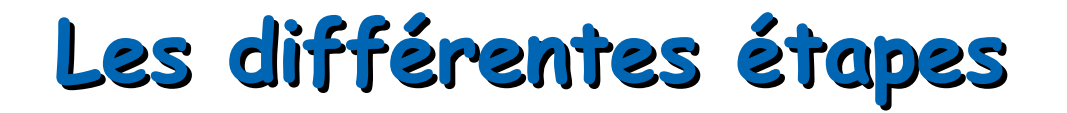

### Étape N°2 : Cliquez sur votre nom de compte

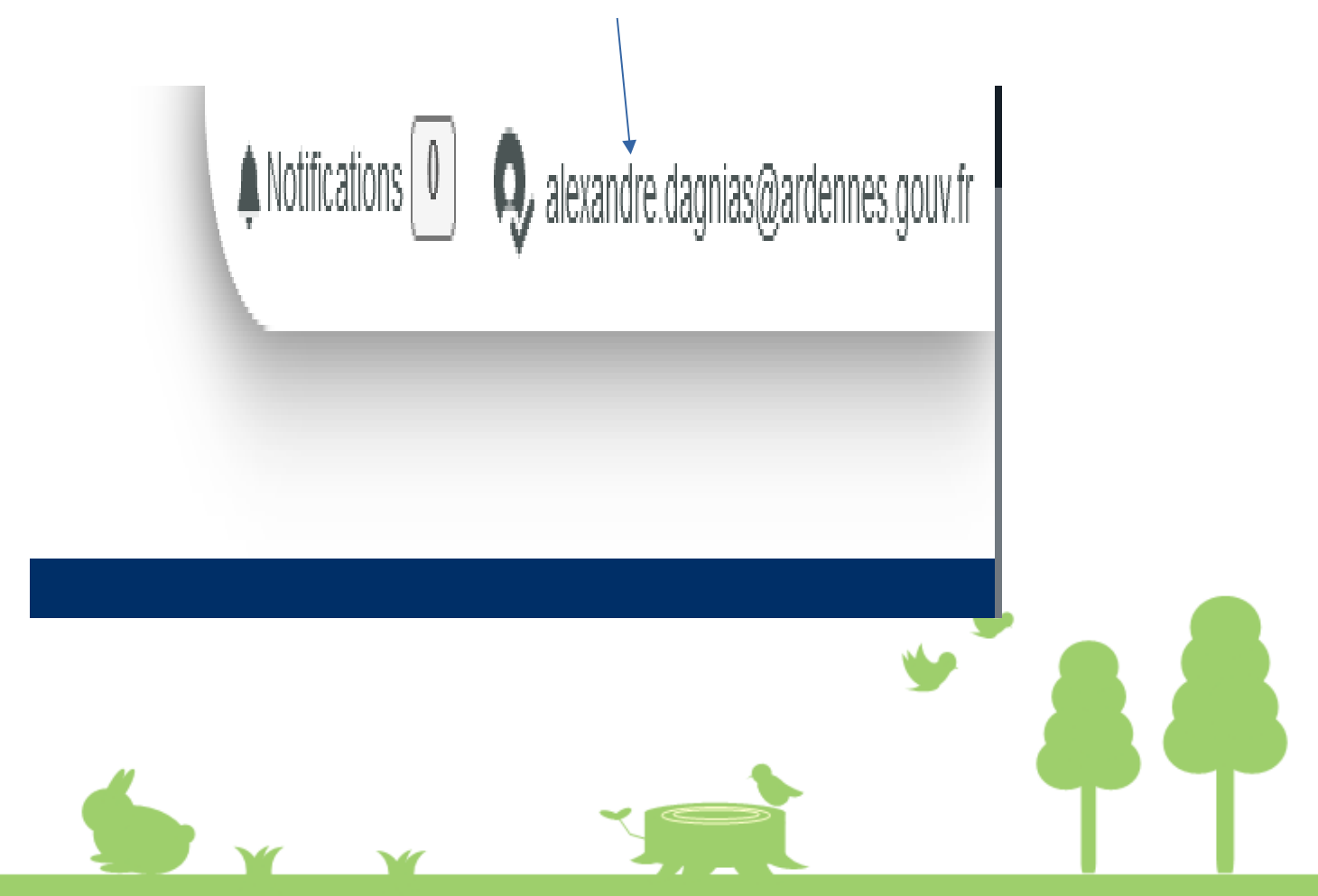

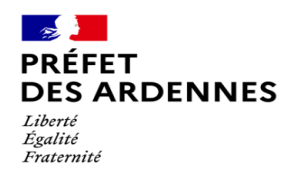

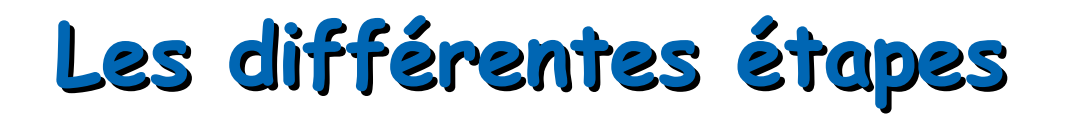

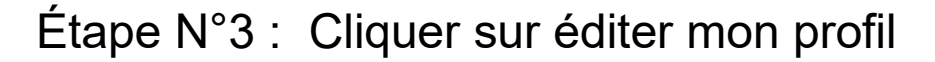

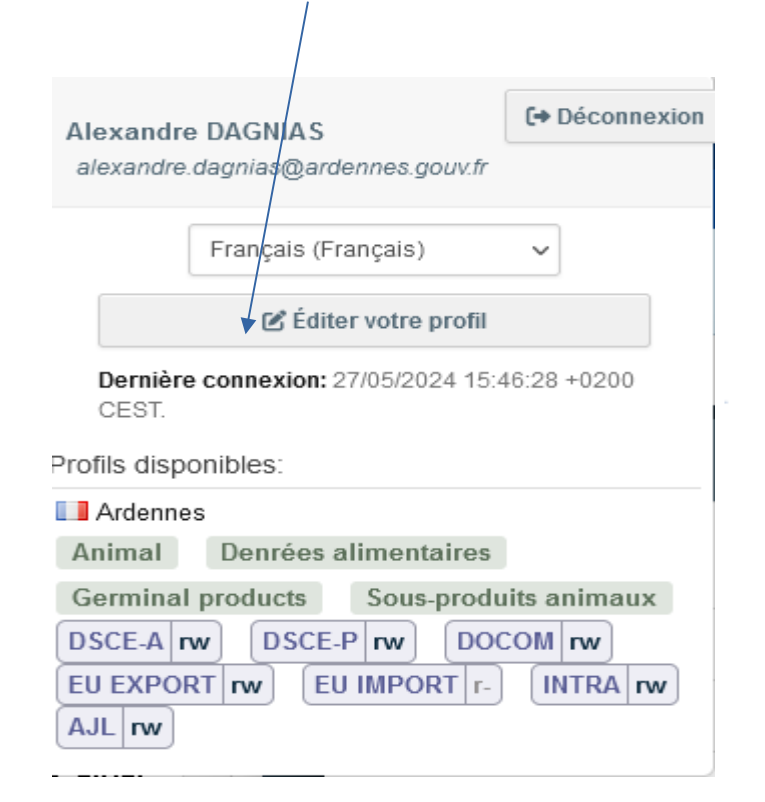

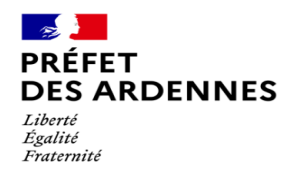

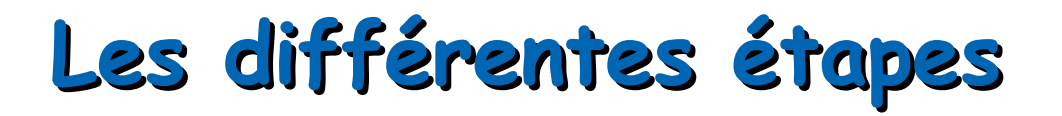

#### Étape N°4 : Cliquer sur « Mon compte sur EU login »

#### Informations personnelles

EU login est l'endroit où sont enregistrées vos données personnelles. Si l'une de ces informations est erronée vous pouvez la corriger ici. Cette correction apparaitra automatiquement lors de votre prochaine connexion à TRACES.

complet Domaine C+ Externe Nom n007vcq4 d'utilisateur

Courriel alexandre.dagnias@ardennes.gouv.fr

A Mon compte sur EU Login

Modifier votre mot de passe EU Login

Mettre à jour vos informations sur EU Login

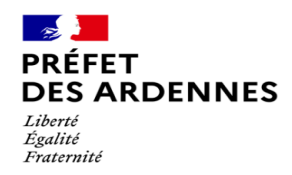

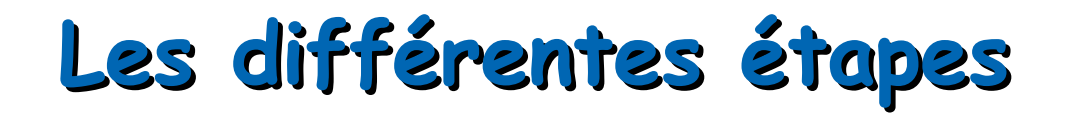

Étape N°5 : Cliquez sur « Gérer mes numéros de téléphone portable »

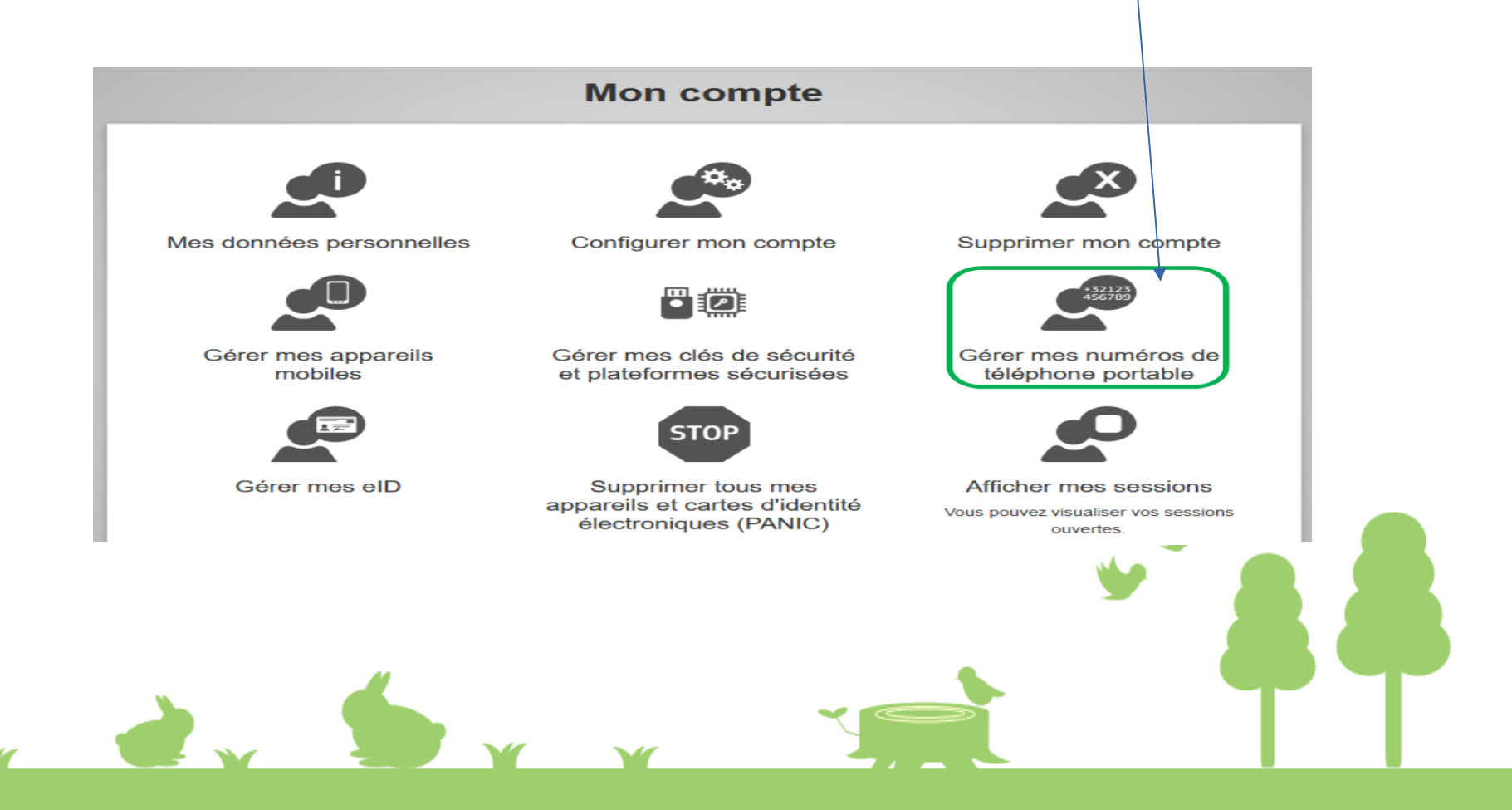

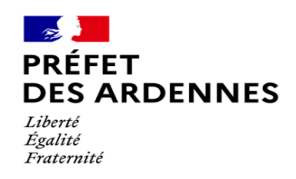

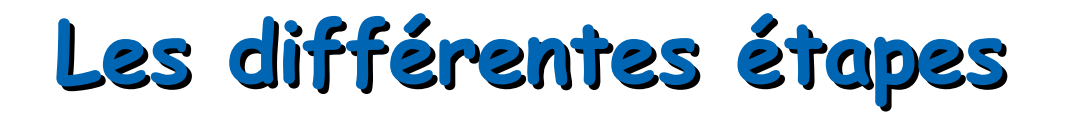

Étape N°6 : Sélectionnez « Ajouter un numéro de téléphone portable »

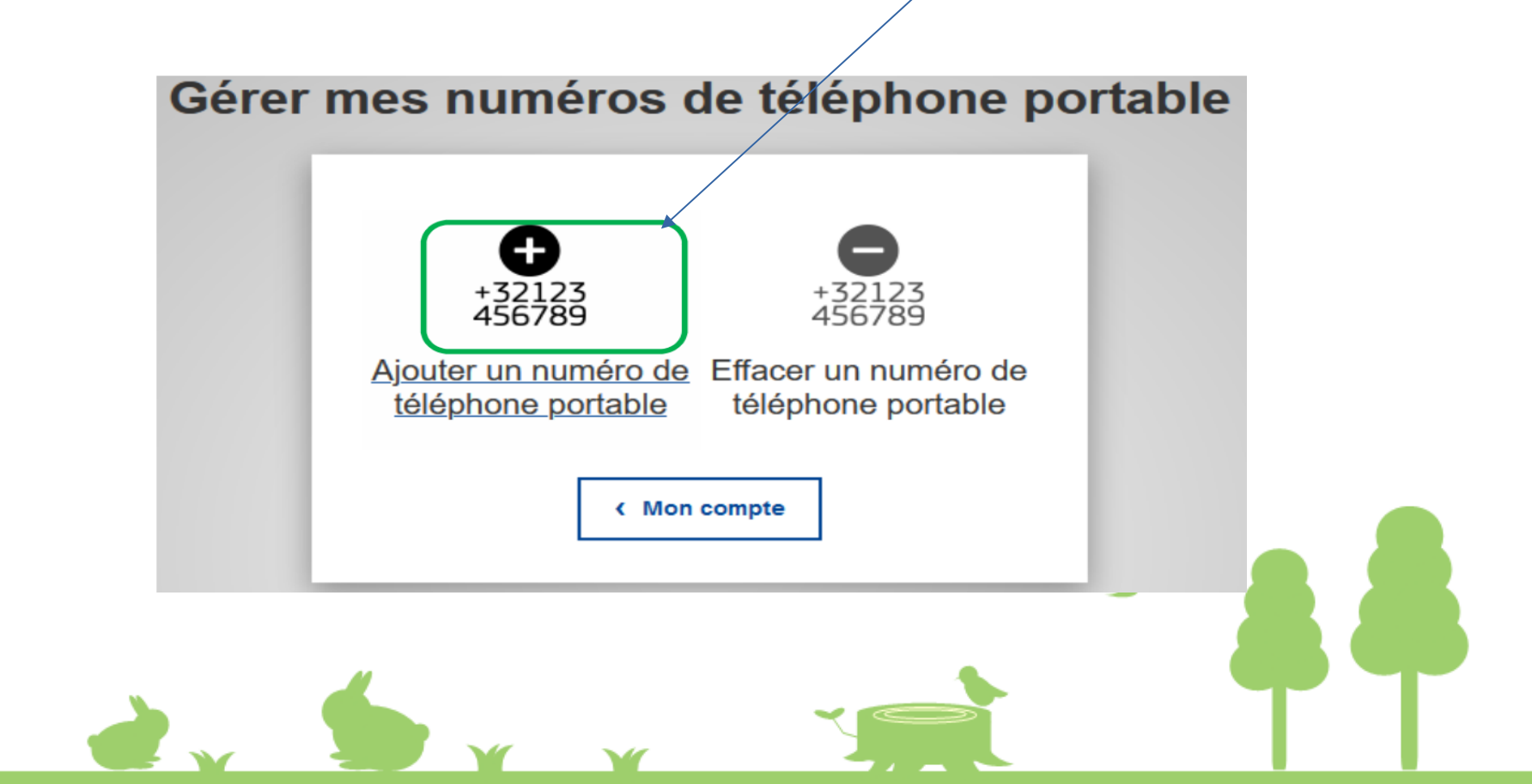

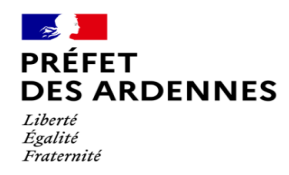

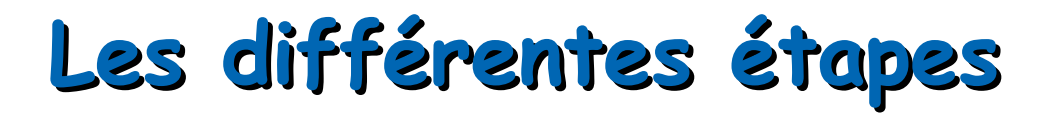

Étape N°7 : Entrez votre numéro de téléphone portable avec l'indicatif pays (par exemple **+33** 6 xx xx xx pour un numéro en France métropolitaine) puis cliquez sur « **Ajouter** »

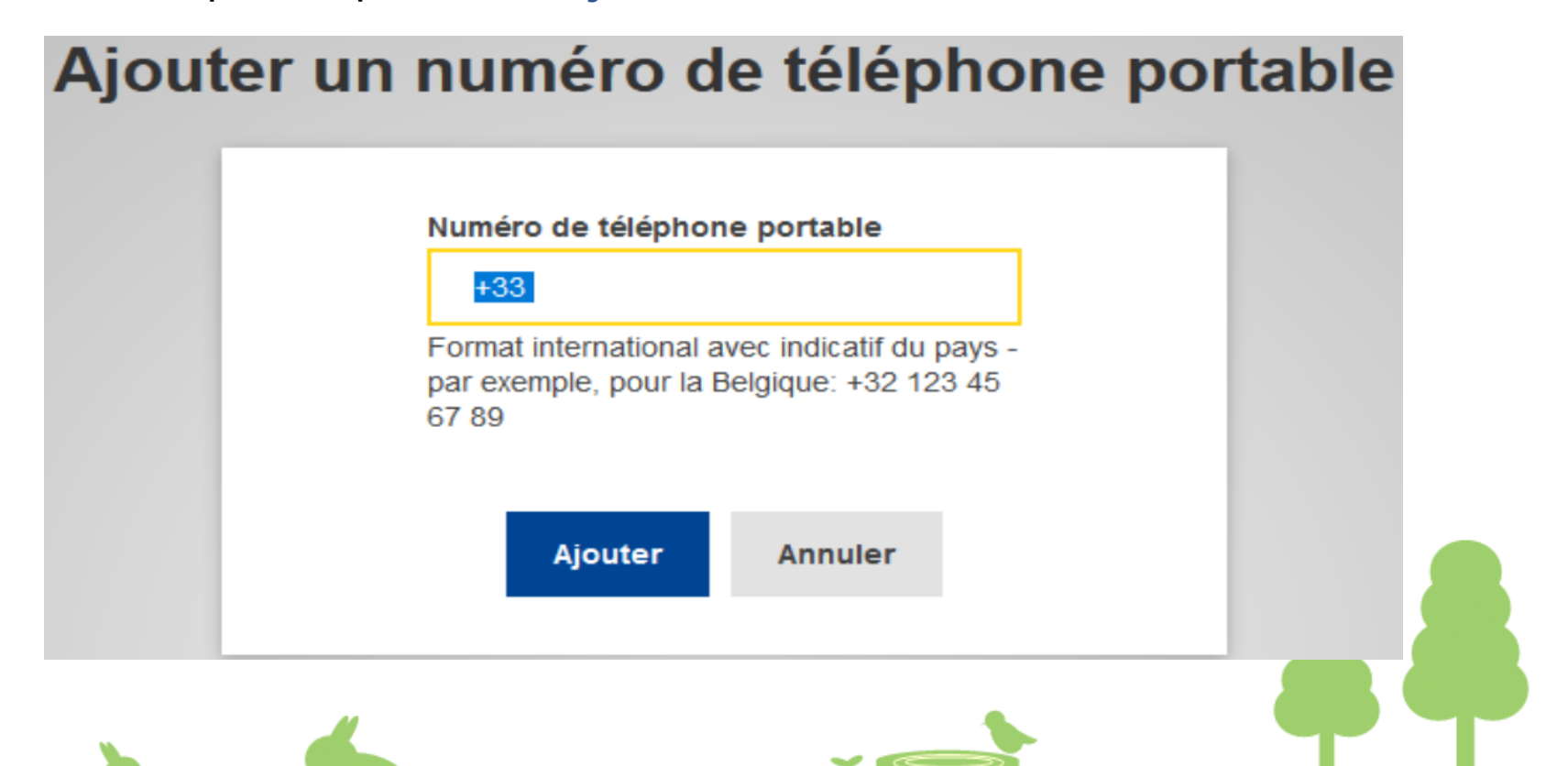

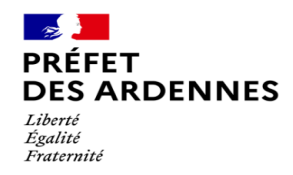

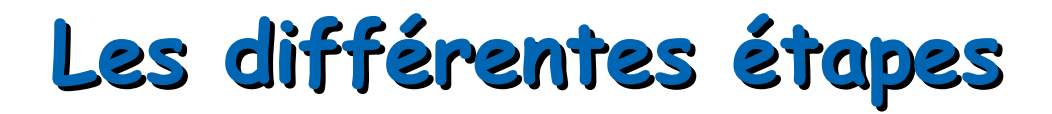

Étape N°8 : Vous allez recevoir un code par SMS : entrez ce code « challenge » puis cliquez sur « Finaliser »:

#### Code "challenge" envoyé par SMS, pour l'ajout d'un numéro de téléphone portable

| Veuillez indiquer le <i>code "challenge"</i> envoyé par<br>SMS sur votre téléphone portable.           |   |
|----------------------------------------------------------------------------------------------------|---|
| Le message peut mettre jusqu'à 15 minutes pour atteindre votre<br>téléphone portable.                  |   |
| Numéro de téléphone portable   +33 612345678   Code "challenge" reçu par SMS   I -   Finaliser Annuler |   |
|                                                                                                    | T |

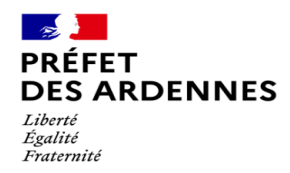

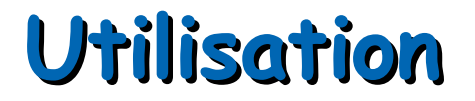

Votre numéro de téléphone est désormais associé à votre compte EU Login : cela vous permettra de vous connecter avec la méthode d'authentification « **Téléphone portable + SMS** » :

| melissa.perrigon@agricultu<br>(Externe)<br>Vous souhaitez vous connecter avec u<br>électronique?                                                                          | re.gouv.fr                 |
|----------------------------------------------------------------------------------------------------|----------------------------|
| Vous souhaitez vous connecter avec u<br>électronique?                                                                                                    |                            |
|                                                                                                    | ine autre adresse          |
| Méthode d'authentification                                                                                                    |                            |
| Téléphone portable<br>SMS<br>Envoyer un SMS à un<br>numéro de téléphone<br>portable enregistré pou<br>une authentification à<br>plusieurs facteurs.<br>Téléphone portable |                            |
| Format international avec indica<br>par exemple, pour la Belgique: +<br>67 89                                                                                             | tif du pays -<br>32 123 45 |

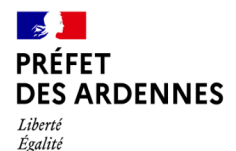

Fraternité

# Merci pour votre attention

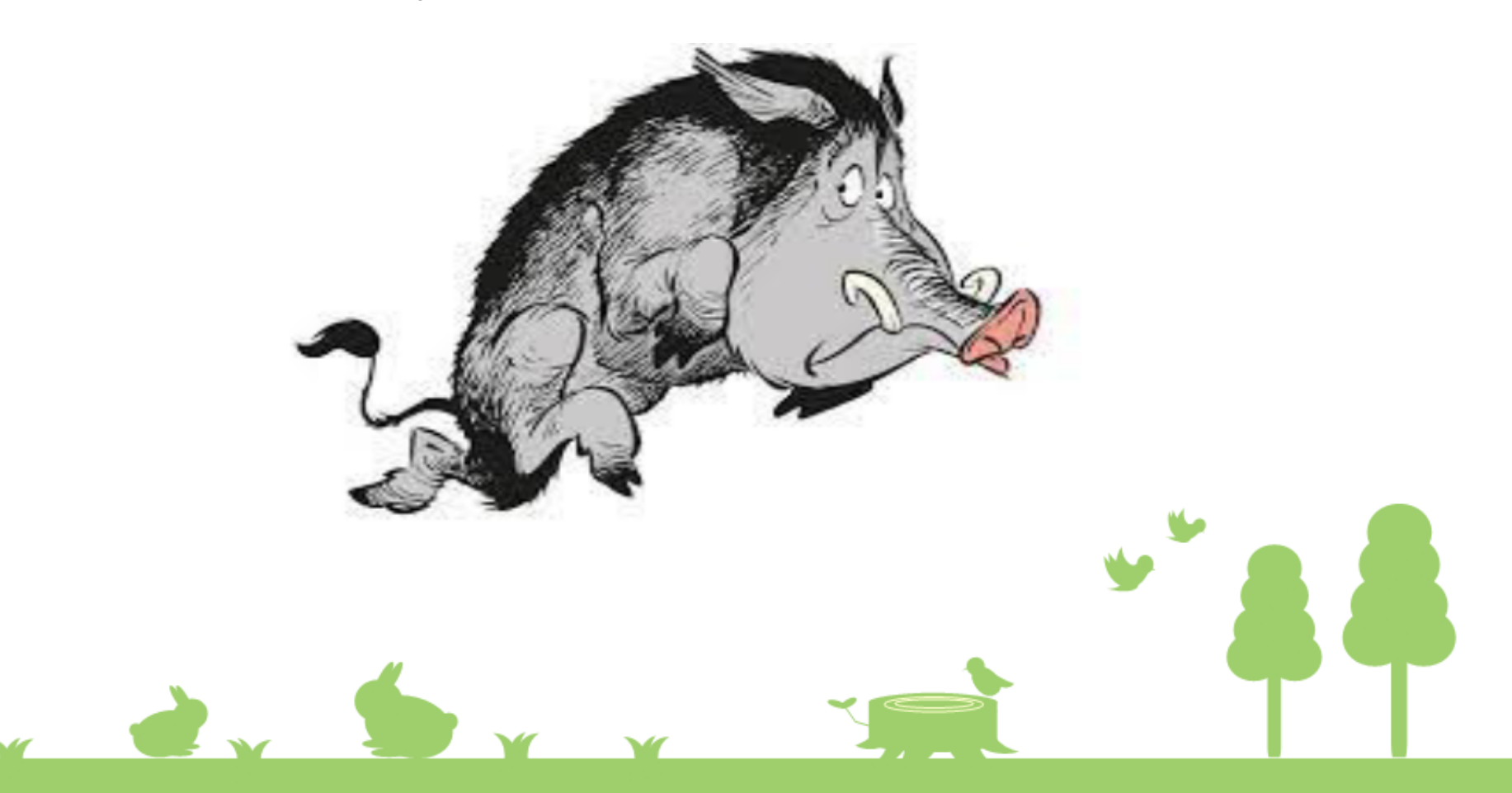